#### ANNEX Procedure for the Use of the FDA eServices Portal for License to Operate (LTO) Application

## A. Application for Initial LTO for Medical Device Distributor

1. Access the online portal through <u>eservices.fda.gov.ph</u> and click **"Applications"** found on the upper right corner of the eServices landing page.

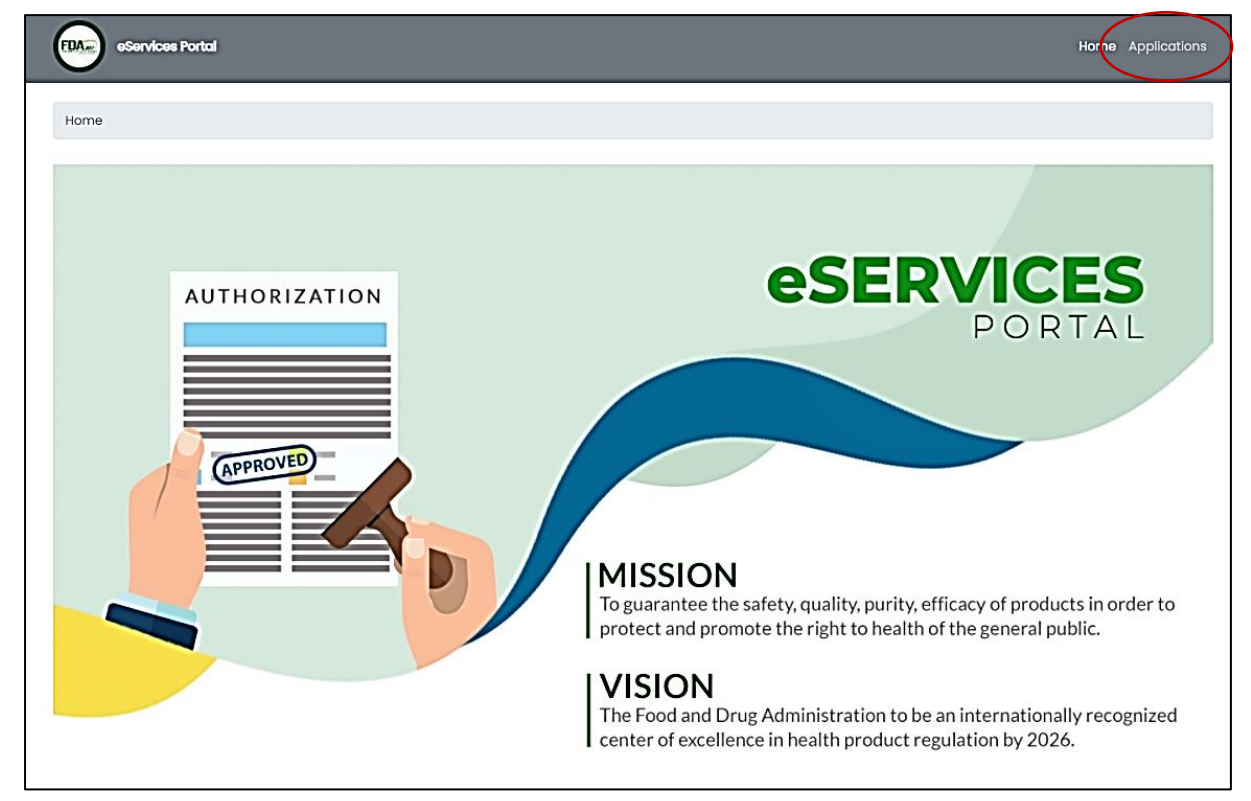

2. Click the License to Operate for Medical Device and the type of Business Establishment (Distributor).

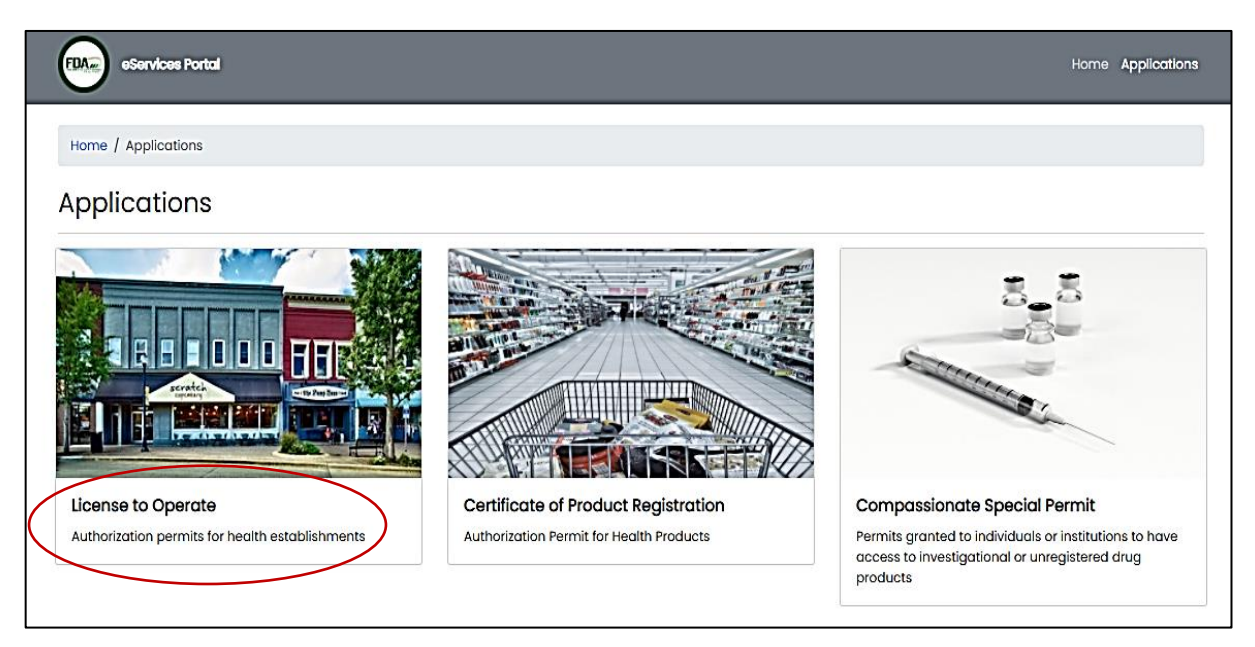

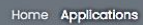

Home / Applications / License to Operate

#### License to Operate

eServices Portal

EDA

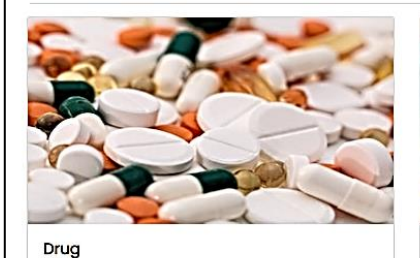

For establishments that handles drug products

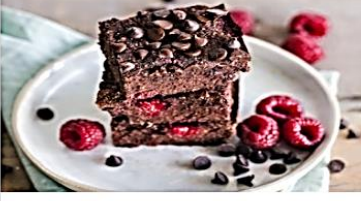

Food For establishments that handles food products

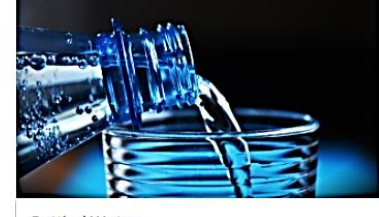

Bottled Water For establishments that handles bottled water products

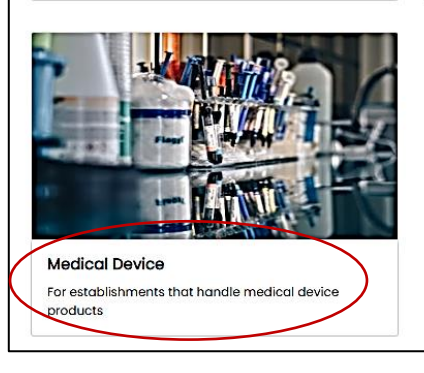

FDA. eServices Portal Home Applications Home / Applications / License to Operate / Medical device **Medical Device** Distributor **Application Status** Trader License authorization for establishment that imports License authorization for establishments that import Check the current status of your application or export raw materials, active ingredients and/or inished products for own use and wholesale and exports medical device or procure products from distribution to other establishments or outlets but local establishments and distribute to other subcontracts the manufacture of such product to a licensed manufacturer establishment on a wholesale basis.

3. Click the Initial Application.

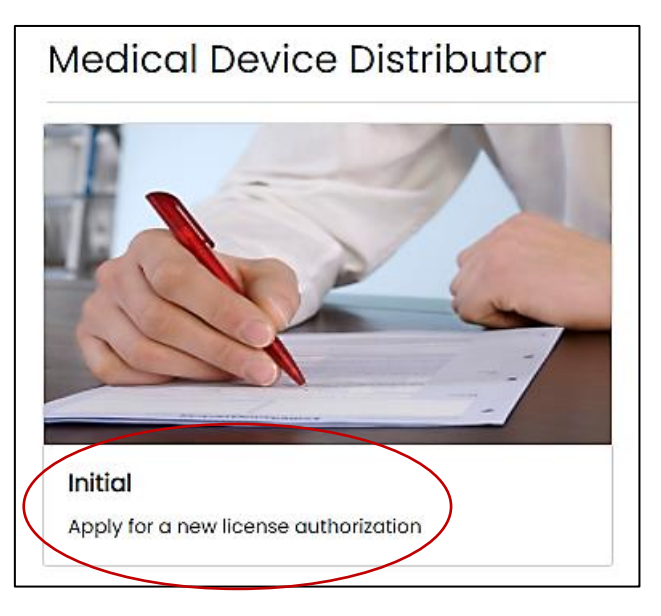

4. Read carefully the **"Declaration and Undertaking"** before proceeding with the application process. Make sure to check the box found below and click on **"Start Application"**.

| eServices Portal                     |                                                                                                    | Home Applications                                                            |
|--------------------------------------|----------------------------------------------------------------------------------------------------|------------------------------------------------------------------------------|
| Home / Applications / License to Ope | rate / Medical device / Distributor / Initial                                                                                                    |                                                                              |
| Medical Device Distri                | butor Initial                                                                                                    |                                                                              |
| Declaration & Undertaking            | Declaration & Undertaking                                                                                                    |                                                                              |
| 2 General Information                | I, duly authorized officer/s or representative/s of the Establishment hereby voluntarily and categorically declare, unde<br>that all data and information contained and provided in the attached application, together with all other submi<br>amendments, are true and correct based on my knowledge and are based on existing records, legal document<br>information.                                                                                                    | rtake, and agree<br>ssions, including<br>ts and available                    |
| 3 Product Line                       | I, likewise declares, undertakes and agrees that:                                                                                                    |                                                                              |
|                                      | <ul> <li>I. The said establishment shall be open during its business hours under the supervision of a PRC registered p<br/>Pharmacists) or authorized personnel at all times;</li> </ul>                                                                                                    | professional (e.g.                                                           |
| Establishment Information            | <ul> <li>II. The pharmacist/s and the other appropriate allied health professionals, upon and during employment in th<br/>is/are not and will not in any way be connected to, employed by or engaged with any other FDA-regulated estal</li> </ul>                                                                                                    | e establishment,<br>blishment;                                               |
| Office Address                       | <ul> <li>III. The approved and valid License to Operate shall be displayed in a conspicuous place in the establishme<br/>customers;</li> </ul>                                                                                                    | ent visible to my                                                            |
| Warehouse Addresses                  | <ul> <li>IV. The establishment will change its business name, and/or brand name in the case of products, in the ever<br/>similar, same, or confusingly similar name registered with the Food and Drug Administration, or if the FDA rule<br/>name is misleading, offensive, against the law, customs, public morals, public policy or otherwise violative of re<br/>regulations;</li> </ul>                                                                                                    | nt that there is a<br>s later that such<br>elevant rules and                 |
| 7 Authorized Officer                 | <ul> <li>V. The electronic copy of the files, documents, or information submitted in relation to this application are the electronic copy of the same and, any discrepancy, prejudicial contents, false claims or misrepresentation on therein shall be a ground for the disapproval of application, or if discovered post-approval shall be a ground for sanctions including the revocation of the license or, and/or the filing of the appropriate legal action against more than the file of the disapproval shall be a ground for the disapproval of the license or, and/or the filing of the appropriate legal action against more than the file of the disapproval shall be a ground for the disapproval of the license or, and/or the filing of the appropriate legal action against more than the file of the disapproval of the disapproval of the disapproval of the file of the appropriate legal action against more than the disapproval of the disapproval of the disapprovale disapproval of the disapproval of the disapproval of the di</li></ul> | act duplicate or<br>any of the data<br>the appropriate<br>ne, the owner, its |
| 3 Qualified Personnel                | I agree to the declaration and undertaking In order to proceed with your application, you need to agree with the declaration and undertaking                                                                                                    |                                                                              |
| Documentary Requirements             | Start Application                                                                                                    |                                                                              |
| 0 Self-Assessment Review             |                                                                                                    |                                                                              |

5. Fill-out the necessary information accurately based on establishment's activity/ies (Importer, Exporter, or Wholesaler). Make sure to properly tick the corresponding activity/ies to proceed on the next step.

| eServices Portal                   |                                                |                |      | Home Applications |
|------------------------------------|------------------------------------------------|----------------|------|-------------------|
| Home / Applications / License to 0 | Dperate / Medical device / Distribu            | tor / Initial  |      |                   |
| Medical Device Dis                 | tributor Initial                               |                |      |                   |
| Declaration & Undertaking          | General Information                            |                |      |                   |
|                                    | * Type of Application                          | Initial        |      |                   |
| 2 General Information              | * Product Type                                 | Medical Device |      |                   |
| 3 Product Line                     | * Primary Activity<br>* Distributor Activities | Distributor    |      |                   |
| 4 Establishment Information        |                                                | Wholesaler     | Back | Next              |
| 5 Office Address                   |                                                |                |      |                   |
| Warehouse Addresses                |                                                |                |      |                   |
| Authorized Officer                 |                                                |                |      |                   |
| Qualified Personnel                |                                                |                |      |                   |
| Documentary Requirements           |                                                |                |      |                   |
| 0 Self-Assessment Review           |                                                |                |      |                   |

6. Indicate the Medical Device Product Line and its description. If there are two or more product lines, click on the **"Add Product Line"**. Choose from the drop-down button the product type (Medical Device, Equipment or Devices Used for Treating Sharps, Pathological and Infectious Waste, or Water Treatment Devices/System)

| eServices Portal                 |                                        |                                  | Home Applications |
|----------------------------------|----------------------------------------|----------------------------------|-------------------|
| Home / Applications / License to | Operate / Medical device / Distrit     | outor / Initial                  |                   |
| Medical Device Dis               | tributor Initial                       |                                  |                   |
| Declaration & Undertaking        | Medical Device Produ<br>Product Line 1 | uct Line                         |                   |
| 2 General Information            | * Product Type                         | Medical Device                   | ~                 |
| Product Line                     |                                        | Product List is a required field |                   |
| Establishment Information        |                                        | Add Product Line                 |                   |
| G Office Address                 |                                        | Back                             | Next              |
| Warehouse Addresses              |                                        |                                  |                   |
| Authorized Officer               |                                        |                                  |                   |
| Qualified Personnel              |                                        |                                  |                   |
| Documentary Requirements         |                                        |                                  |                   |
| Self-Assessment Review           |                                        |                                  |                   |

7. The e-mail address shall be official and the applicant shall make sure that it is within the scope and access of the Authorized Representative/s.

| Please take note that all the fields marked with asterisk (*) are required to be |
|----------------------------------------------------------------------------------|
| filled-out.                                                                      |

| eServices Portal                   |                                       | Home Applications                                                                                                    |
|------------------------------------|---------------------------------------|----------------------------------------------------------------------------------------------------|
| Home / Applications / License to 0 | Dperate / Medical device / Distribute | or / Initial                                                                                                    |
| Medical Device Dis                 | tributor Initial                      |                                                                                                    |
| Declaration & Undertaking          | Establishment Informa                 | tion                                                                                                    |
| _                                  | * Name of Establishment               | Name of Establishment                                                                                                    |
| 2 General Information              |                                       | Business Name shall be the same name in the SEC/DTI/CDA permit/Original Charter. Please ensure correctness of the declared<br>Business Name as this will be the same name to be reflected in the license to Operate              |
| 3 Product Line                     | * Owner of Establishment              | Owner of Establishment For \$Ec/CDA registered establishments, the name of the corporation/cooperative must be used as the owner                                                                                                 |
|                                    | * Tax Identification Number           | Tax Identification Number                                                                                                    |
| 4 Establishment Information        | Contact Information                   |                                                                                                    |
| 6 Office Address                   | Email Address                         | Email Address The owner/authorized representative shall ensure that they have access to the declared email address. The FDA shall not be been responsible or liable in any way for loss of access to the declared email address. |
| Warehouse Addresses                | * Mobile Number                       | Mobile Number                                                                                                    |
| -                                  | Landline Number                       | Please indicate an 11 digit mobile number                                                                                                    |
| Authorized Officer                 |                                       | Please indicate the area code followed by the landline number                                                                                                    |
| 8 Qualified Personnel              |                                       | Back Next                                                                                                    |
| B Documentary Requirements         |                                       |                                                                                                    |
| 0 Self-Assessment Review           |                                       |                                                                                                    |

8. Click the **"Get GPS Coordinates"** to determine the exact location of the Office Address. Pin accurately the location on the map.

| eServices Portal                 |                                        |                                                                                                    | Home Applications      |
|----------------------------------|----------------------------------------|----------------------------------------------------------------------------------------------------|------------------------|
| Home / Applications / License to | Operate / Medical device / Distributor | / Initial                                                                                                    |                        |
| Medical Device Dis               | stributor Initial                      |                                                                                                    |                        |
| Declaration & Undertaking        | Office Address                         |                                                                                                    |                        |
| -                                | * Region                               | Please Select                                                                                                    | ~                      |
| General Information              | * Province                             | Please Select                                                                                                    | ~                      |
|                                  | * City or Town                         | Please Select                                                                                                    | ~                      |
| Product Line                     | * Street Address                       | Street Address                                                                                                    |                        |
| Establishment Information        |                                        | The declared address shall be the same address indicated in the SEC/DTI/CDA permit. Otherwise, the dec<br>consistent with the one indicated in the business permit. | clared address must be |
|                                  | * GPS Latitude                         | OPS Latitude                                                                                                    |                        |
| Office Address                   | * GPS Longitude                        | GPS Longitude                                                                                                    |                        |
| Warebouse Addresses              |                                        | Oet GPS Coordinates                                                                                                    |                        |
| 0                                |                                        | Back                                                                                                    | Next                   |
| Authorized Officer               |                                        |                                                                                                    |                        |
| Qualified Personnel              |                                        |                                                                                                    |                        |
| Documentary Requirements         |                                        |                                                                                                    |                        |
| Self-Assessment Review           |                                        |                                                                                                    |                        |

9. The declared warehouse address shall be the same address indicated in the SEC/DTI/CDA permit. Otherwise, the declared address must be consistent with the one indicated in the business permit.

If there are two or more warehouses provided, it shall indicate in the application with respective GPS coordinates generated on the Geo-Coding Map.

| eServices Portal                   |                                          |                                                                                                    | Home Applications        |
|------------------------------------|------------------------------------------|----------------------------------------------------------------------------------------------------|--------------------------|
| Home / Applications / License to 0 | Dperate / Medical device / Distributor , | / Initial                                                                                                    |                          |
| Medical Device Dis                 | tributor Initial                         |                                                                                                    |                          |
| Declaration & Undertaking          | Warehouse Addresses                      |                                                                                                    |                          |
| -                                  | Warehouse #1                             |                                                                                                    |                          |
| 2 General Information              | * Region                                 | Please Select                                                                                                    | ~                        |
|                                    | * Province                               | Please Select                                                                                                    | ~                        |
| 3 Product Line                     | * City or Town                           | Please Select                                                                                                    | ~                        |
|                                    | * Street Address                         | Street Address                                                                                                    |                          |
| Establishment Information          |                                          | In the declared address shall be the same address indicated in the SEC/DTI/CDA permit. Otherwise, the d consistent with the one indicated in the business permit. | Jeclared address must be |
| 5 Office Address                   | * GPS Latitude                           | GPS Latitude                                                                                                    |                          |
|                                    | * GPS Longitude                          | GPS Longitude                                                                                                    |                          |
| Warehouse Addresses                |                                          | Get GPS Coordinates                                                                                                    |                          |
|                                    |                                          |                                                                                                    |                          |
| Authorized Officer                 |                                          | Add Warehouse Address                                                                                                    |                          |
| 8 Qualified Personnel              |                                          | Back                                                                                                    | Next                     |
| Documentary Requirements           |                                          |                                                                                                    |                          |
| O Self-Assessment Review           |                                          |                                                                                                    |                          |

10. The declared name of the Authorized Officer is understood to be the one transacting with FDA and shall only have the authority to transact on behalf of the establishment (i.e., follow-ups, received result, etc.)

| eServices Portal                   |                                                                     |                                                                                                    | Home Applications |
|------------------------------------|---------------------------------------------------------------------|----------------------------------------------------------------------------------------------------|-------------------|
| Home / Applications / License to O | perate / Medical device / Distributor /                             | / Initial                                                                                                    |                   |
| Medical Device Dist                | ributor Initial                                                     |                                                                                                    |                   |
| Declaration & Undertaking          | • The declared name of the auth transact on behalf of the establish | prized officer is understood to be the one transacting with FDA and shall only have the ment (i.e. follow-ups, receives result). | authority to      |
| 2 General Information              | Details of Authorized Offic                                         | cer                                                                                                    |                   |
| Request line                       | * First Name                                                        | First Name<br>Include suffix name on first name                                                                                  |                   |
|                                    | Middle Name                                                         | Middle Name                                                                                                    |                   |
| Establishment Information          | * Last Name                                                         | Last Name                                                                                                    |                   |
| 6 Office Address                   | * Designation<br>Government Issued Identifica                       | Please Select selectowner for sole projectorships tion Document                                                                  | ~                 |
| Warehouse Addresses                | * Туре                                                              | Please Select                                                                                                    | ~                 |
| 0                                  | * Identification Number                                             | Identification Number                                                                                                    |                   |
| Authorized Officer                 |                                                                     | Back                                                                                                    | Next              |
| Qualified Personnel                |                                                                     |                                                                                                    |                   |
| Documentary Requirements           |                                                                     |                                                                                                    |                   |
| Self-Assessment Review             |                                                                     |                                                                                                    |                   |

| Declaration & Undertaking   | Details of the Qua         | alified Personnel         |
|-----------------------------|----------------------------|---------------------------|
|                             | Personnel Details          |                           |
| 2 General Information       | * First Name               | First Name                |
| 3 Product Line              | Middle Name                | Middle Name               |
|                             | * Last Name                | Last Name                 |
| 4 Establishment Information | * Designation              | Medical Technologist      |
| 5 Toll Manufacturer         | * Profession               | Profession                |
| -                           | Government Issue           | d Identification Document |
| 6 Office Address            | * Туре                     | Please Select 🗸           |
| 7 Warehouse Addresses       | * Identification<br>Number | Number                    |
| 8 Authorized Officer        |                            | Add Personnel             |
| 9 Qualified Personnel       |                            | Back Next                 |

# 11. Fill-out the details of the Qualified Personnel.

# 12. Upload the necessary documents.

| eServices Portal                 |                                                  |                                                                                                    | Home Applications     |
|----------------------------------|--------------------------------------------------|----------------------------------------------------------------------------------------------------|-----------------------|
| Home / Applications / License to | Operate / Medical device / Distribu              | utor / Initial                                                                                                    |                       |
| Medical Device Dis               | stributor Initial                                |                                                                                                    |                       |
| Declaration & Undertaking        | Documentary Require                              | ements                                                                                                    |                       |
|                                  | * Proof of Business Name                         | Proof of Business Name Registration                                                                                                    | File Upload           |
| 2 General Information            | Registration                                     | DTI Permit, SEC with Articles of Incorporation/Partnership, CDA Permit, or Government-Owned and Control C                                | orporation (GOCC)     |
|                                  | Business/Mayor's Permit or<br>Baranaay Clearance | Business/Mayor's Permit or Barangay Clearance                                                                                            | File Upload           |
| 3 Product Line                   | balangay orbataneo                               | Please upload a business/mayor's permit or barangay clearance il the declared site address is different or<br>name registration document | the proof of business |
| Establishment Information        |                                                  | Back                                                                                                    | Next                  |
| 6 Office Address                 |                                                  |                                                                                                    |                       |
| Warehouse Addresses              |                                                  |                                                                                                    |                       |
| Authorized Officer               |                                                  |                                                                                                    |                       |
| 8 Qualified Personnel            | <b>`</b>                                         |                                                                                                    |                       |
| 8 Documentary Requirements       |                                                  |                                                                                                    |                       |
| O Self-Assessment Review         |                                                  |                                                                                                    |                       |

| eServices Portal                    |                                         |                            | Home Applications |
|-------------------------------------|-----------------------------------------|----------------------------|-------------------|
| Home / Applications / License to Op | perate / Medical device / Distributor / | Initial                    |                   |
| Medical Device Distr                | ributor Initial                         |                            |                   |
| Declaration & Undertaking           | Self-Assessment Review                  |                            |                   |
| 2 General Information               | General Information                     |                            |                   |
| 3 Product Line                      | * Type of Application                   | Initial                    |                   |
|                                     | * Product Type * Primary Activity       | Medical Device Distributor |                   |
| 4 Establishment information         | * Distributor Activities                | Importer<br>□Exporter      |                   |
| G Office Address                    |                                         |                            |                   |
| Warehouse Addresses                 | Medical Device Product                  | Line                       |                   |
| 7 Authorized Officer                | Product Line 1                          |                            |                   |
| 8 Qualified Personnel               | * Product Description                   | e                          |                   |
| Documentary Requirements            |                                         | St Add Product Line        |                   |
|                                     | )                                       | 🚔 Add Hoddet bits          |                   |
| Self-Assessment Review              |                                         |                            |                   |

13. The applicant may review all the details under the "Self-Assessment Review".

14. After the self-assessment review, the applicant shall confirm the correctness of the data and uploaded documents and click on "**Confirm**" to submit the application

| I'm not a robot                                                                                                    |                                                                                                    |
|----------------------------------------------------------------------------------------------------|----------------------------------------------------------------------------------------------------|
| I hereby confirm that all information I have provide<br>I understand that any errors that I have commited<br>application. | d are true and correct to the best of my knowledge.<br>in this online form may be considered grounds for refusal or cancellation of my |
| I consent to the use of any personal information pr<br>verification of facts in connection with my applicat               | ovided herein for Government to conduct the necessary records check and ion.                                                           |
|                                                                                                    | Back Confirm                                                                                                    |

### B. Application for Initial LTO for Medical Device Trader

Proceed as in Step No. 1 to Step No. 14 of Item A (**Application for Initial LTO for Medical Device Distributor**). Make sure to click the appropriate type of establishment under Step No. 2. However, please indicate the Toll Manufacturer details under Step 5 of the eServices Portal System.

| Declaration & Undertaking | Toll Manufacturer Details      |                   |  |
|---------------------------|--------------------------------|-------------------|--|
| 2 General Information     | * Name of Toll<br>Manufacturer | Company Name      |  |
| 3 Product Line            | * Address                      | Address           |  |
|                           | * Contract Validity            | Contract Validity |  |
| Establishment Information |                                | Back Next         |  |
| 5 Toll Manufacturer       |                                |                   |  |
| 6 Office Address          |                                |                   |  |
| 7 Warehouse Addresses     |                                |                   |  |

Fill-out the Toll Manufacturer details including the address and contract validity.

# C. Application for Renewal of LTO for Medical Device Distributor

1. Access the online portal through <u>eservices.fda.gov.ph</u> and click "**Applications**" found on the upper right corner of the eServices landing page.

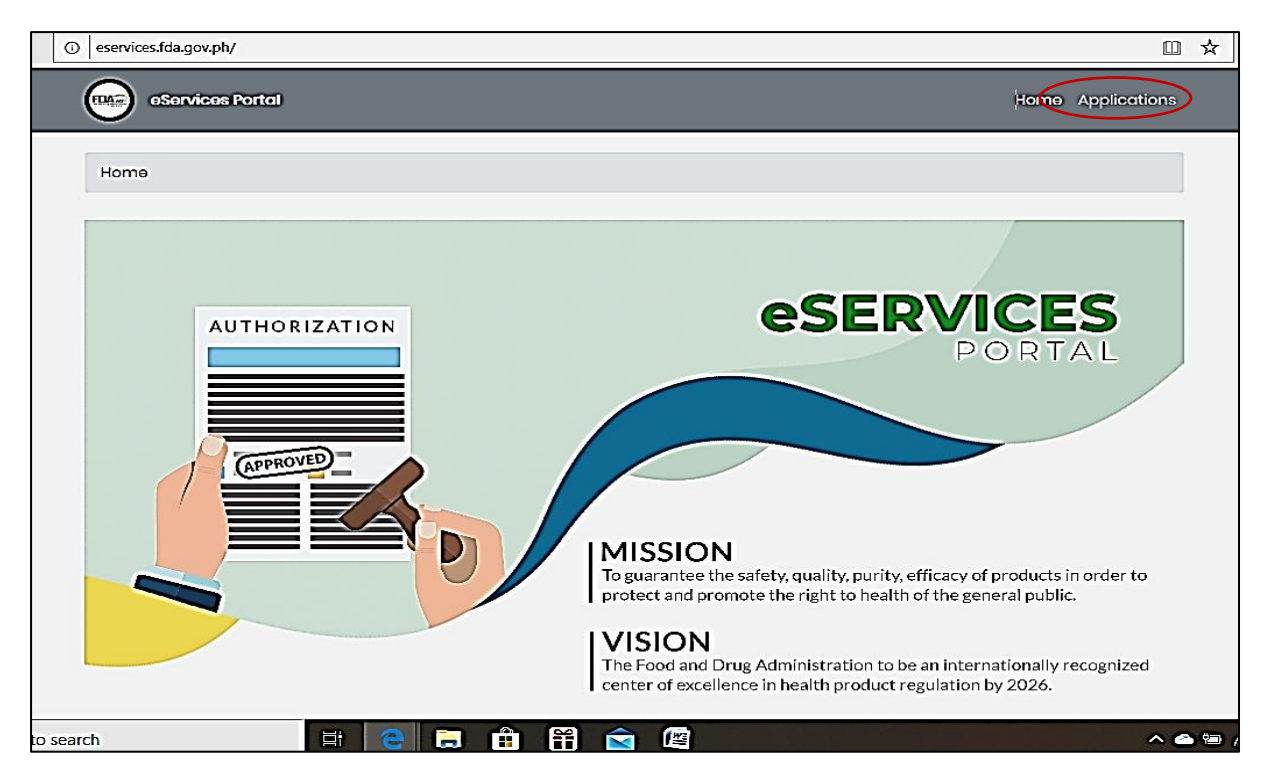

- 2. Click the License to Operate for Medical Device and the type of Business Establishment (Distributor). Click on the **"Renewal"**.
- 3. Read carefully the "Declaration and Undertaking" before proceeding with application process. Make sure to check the box found below and click on "Start Application".

4. Fill-out the required fields. The Security Code is generated by scanning the QR code in the document. If everything is in order, tick the Captcha box and click Next to proceed to Contact Information.

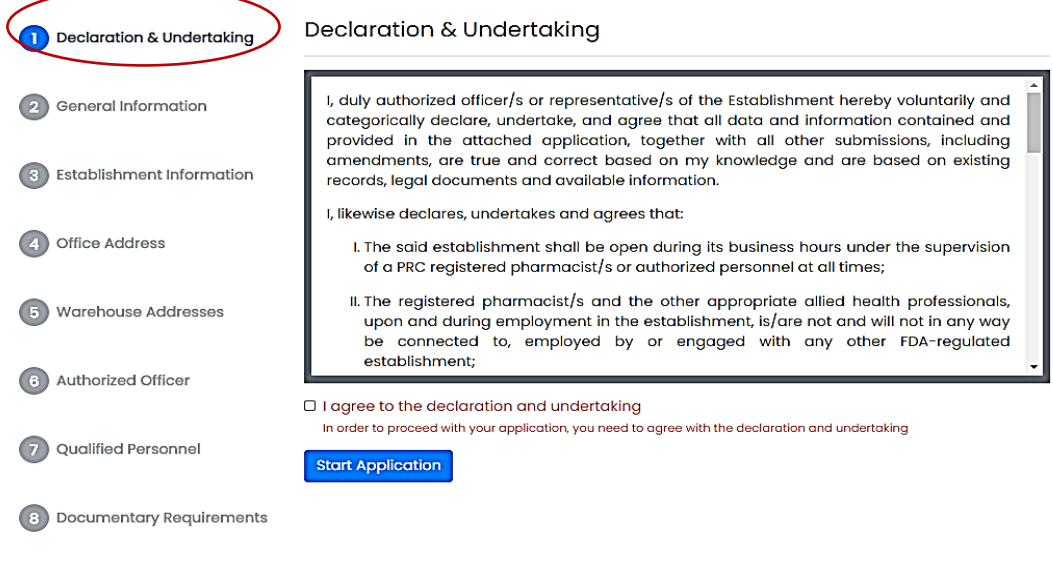

Self-Assessment Review

- 5. Update the contact numbers if necessary. Click Next to proceed to Self-Assessment Review.
- 6. The applicant may review all the details under the "Self-Assessment Review".

### D. Application for Renewal of LTO for Medical Device Trader

Proceed as in Step No. 1 to Step No. 6 of Item C (**Application for Renewal of LTO for Medical Device Distributor**). Make sure to click the appropriate type of establishment under Step No. 2.

## E. Application for Variation in LTO for Medical Device Distributor

1. Access the online portal through <u>eservices.fda.gov.ph</u> and click "**Applications**" found on the upper right corner of the eServices landing page.

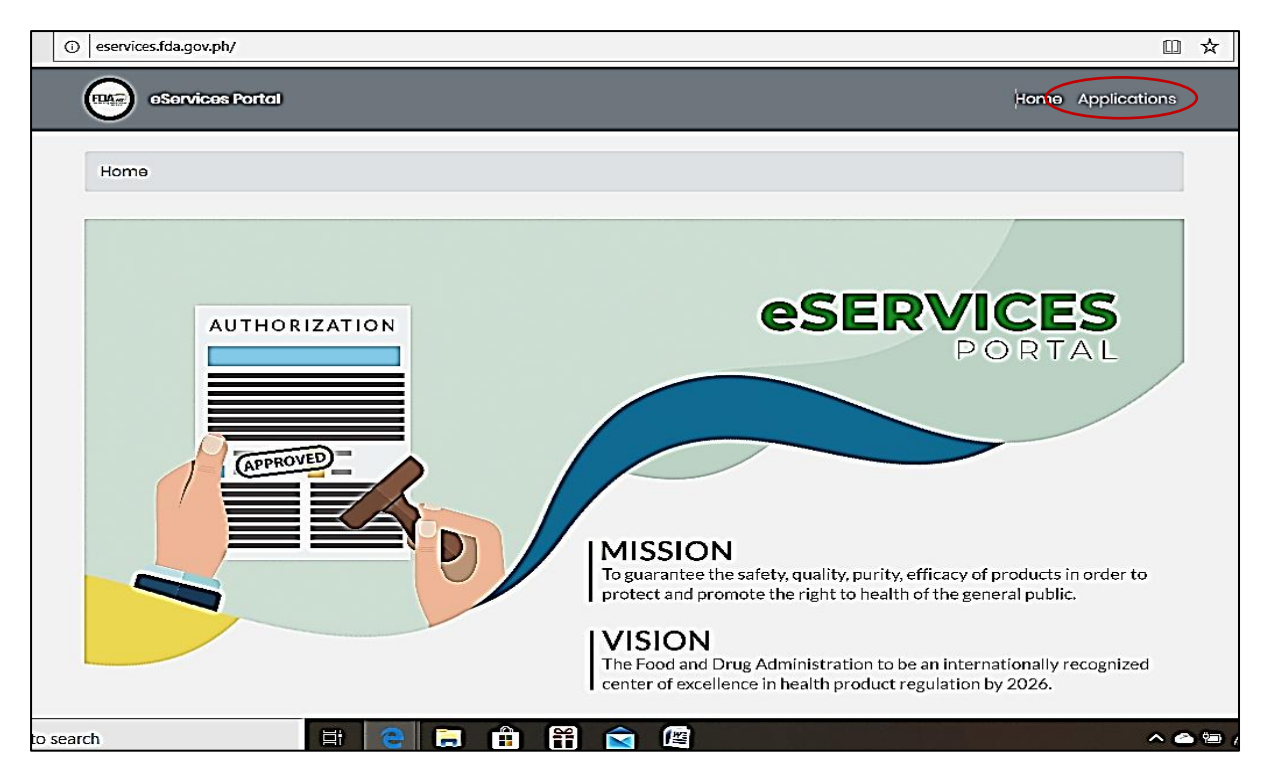

2. Click the License to Operate for Medical Device and the type of Business Establishment (Distributor).

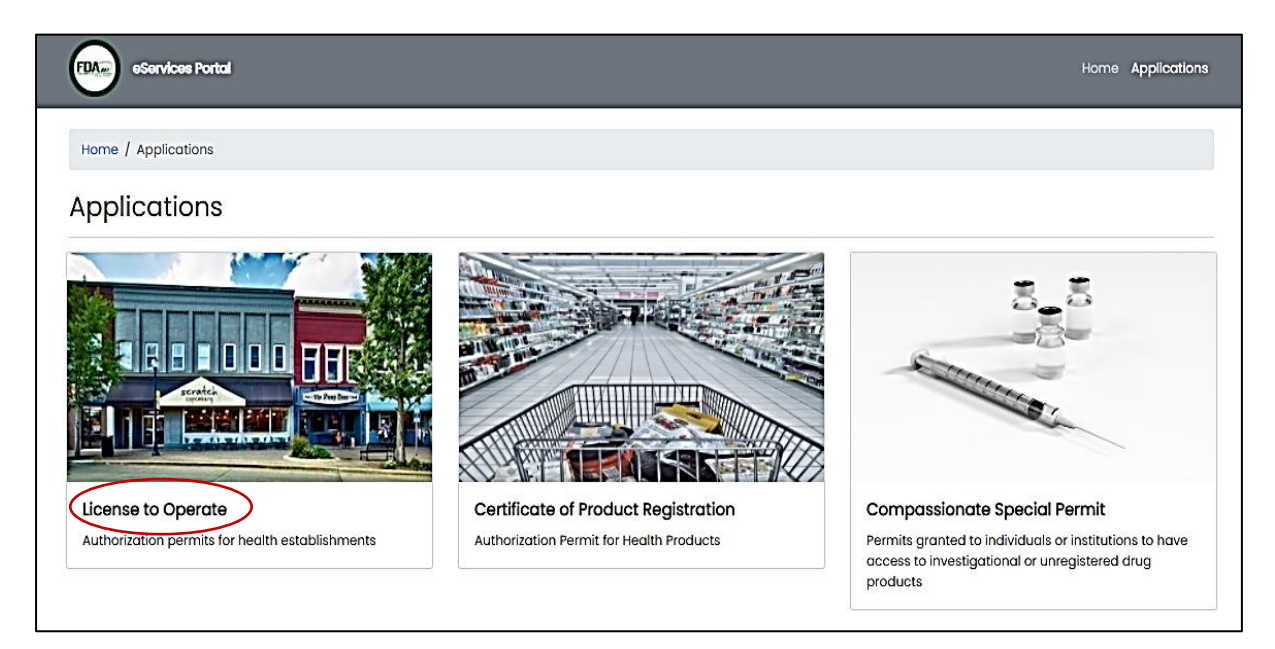

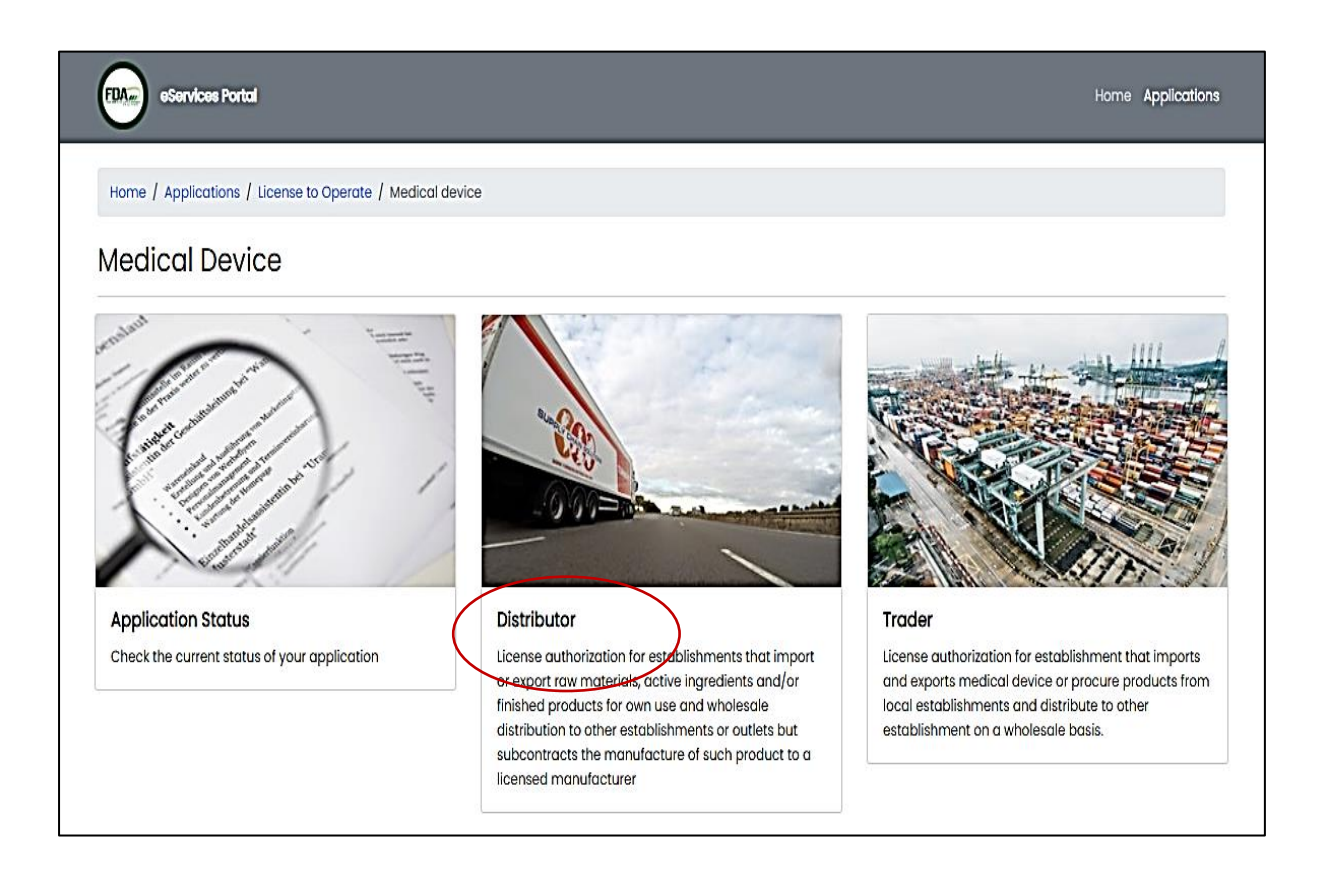

3. Click the Variation Application.

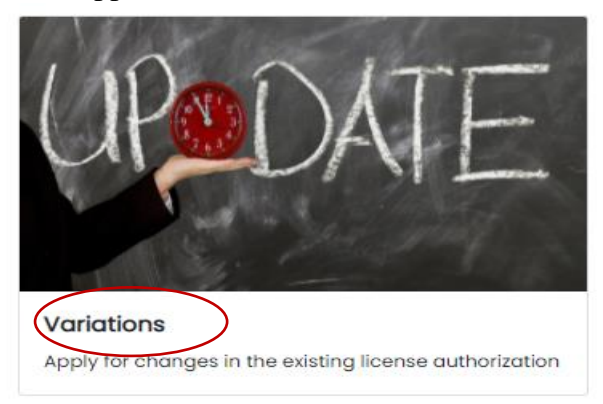

4. Read carefully the "**Declaration and Undertaking**" before proceeding with the application process. Make sure to check the box found below and click on "**Start Application**".

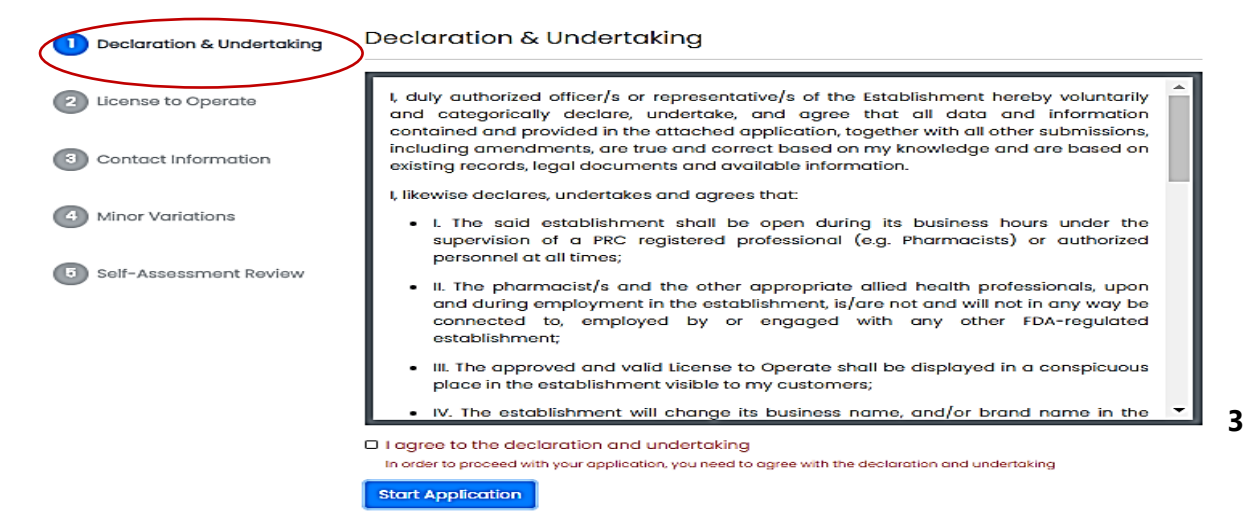

5. Provide the existing LTO Number, Validity Date, and Security Code (by scanning the QR code from the given document). Please ensure the correctness of the data given to proceed with the change in licensing authorization.

| eServices Portal                                                                     |                    |                                                                                                    | Home Applications           |  |  |
|--------------------------------------------------------------------------------------|--------------------|----------------------------------------------------------------------------------------------------|-----------------------------|--|--|
| Home / Applications / License to Operate / Medical device / Distributor / Variations |                    |                                                                                                    |                             |  |  |
| Medical Device Distributor Variations                                                |                    |                                                                                                    |                             |  |  |
| Declaration & Undertaking                                                            | License to Operate |                                                                                                    |                             |  |  |
| 2 License to Operate                                                                 | * License Number   | License Number                                                                                                    |                             |  |  |
|                                                                                      | * Date of Validity | Date of Validity                                                                                                    |                             |  |  |
| 3 Contact Information                                                                | * Security Code    | Security Code                                                                                                    |                             |  |  |
|                                                                                      |                    | Please scan the QR Code in the document. For previously issued LTO, enter the sequence number located<br>corner of the document (e.g. FDA-123456). | d at the bottom right       |  |  |
| Minor Variations                                                                     |                    | I'm not a robot                                                                                                    | reCAPTCHA<br>Privaty - Tems |  |  |
| 5 Self-Assessment Review                                                             |                    | Book                                                                                                    | Next                        |  |  |

- 6. Provide an updated contact information if applicable.
- 7. Key in the required fields. To upload documents, click the File Upload. Fill-out the necessary variations (ex. Transfer of Location of Offices, Change of Distributor Activity, additional warehouse, and expansion of office establishments, change of business name, qualified person, or authorized person).
- 8. User may review if all details are correct in the "Self-Assessment Review".
- 9. Once reviewed, the User shall confirm the correctness of data given and click on "Confirm" to submit the application.

#### F. Application for Variation in LTO for Medical Device Trader

Proceed as in Steps one (1) to nine (9) of Item E (Application for Variation in LTO for Medical Device Distributor). Make sure to click the appropriate type of establishment under Step # 2.

#### G. Procedure for Checking of Application Status in the eServices Portal

- 1. To check the status of your application, click "Application Status.
- 2. Enter the Reference Number and click "submit".
- 3. A verification code will be sent to applicant's registered e-mail address.
- 4. Enter the verification code to view the progress of your application.